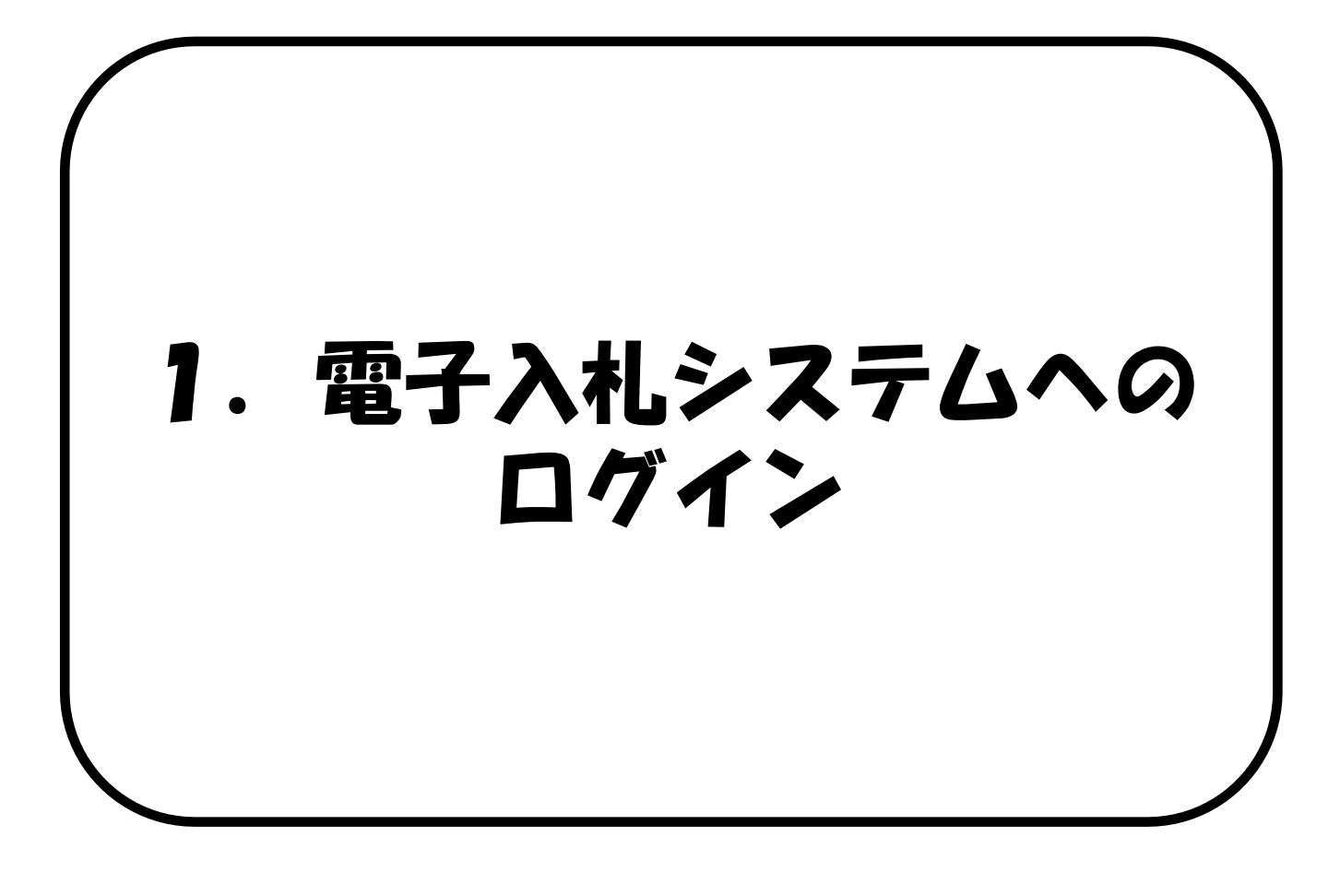

大分県のホームページから電子入札システムへロ グインします。(電子入札システムへの入口は、 大分県及び各市町村とも共通です。)

### 電子入札システムへのログイン

(1) 一般競争入札・指名競争入札のログイン(P. 6) (2) 随意契約の I Cカードログイン(P. 10)

(3) 随意契約の業者番号/パスワードログイン (P. 14)

## (1) 一般競争入礼・指名競争入札のログイン

|                     | 「発注機関・工事、業務/物品、役務」選択画面(受注者用)                                                                                                    | ると左記の画面が表現します。                                                  |
|---------------------|----------------------------------------------------------------------------------------------------|-----------------------------------------------------------------|
|                     | 発注機関: 大分具 v<br>大分具<br>大分市<br>別府市                                                                                                    | 発注機関項目の「▼_<br>下し、メニューから<br>関を選択します。                             |
|                     | © 工事<br>中津市<br>日田市<br>の物品<br>佐伯市<br>日市市<br>日田市<br>日田市<br>日田市<br>日田市<br>日田市<br>「日田市<br>日田市<br>「日田市<br>日田市<br>「日田市<br>「日市<br>「日田市 | 「発注機関」は、2<br>参加する自治体を選<br>てください。                                |
|                     |                                                                                                    | 電子入札システムの<br>運用時間は<br>9:00~20:0                                 |
|                     | 大分県共同利用型電子人札システムは、2022 九重可 から利用可能ブラウザが<br>InternetExplorent から Mirosoft EdgelChr 通馬村 ひろ ジとなりました。<br>2022年5月2日(月)以際に、ロイス札システムAmman レビスシステムが<br>正常に動作しななった場合は、ビンゴンの設定ができていてい恐れがありますので、<br>以下の資料に大分県共同利用型電子人札システム利用可能ブラウザ変更について(重要)」<br>をご確認のうえ設定を行ってくたさい。<br>「大分県共同利用型電子入札システム利用可能ブラウザ変更について(重要)」<br>バhtml/news/EdgeBrowser.pdf                                                                                                    |                                                                 |
| 分県共同利用型<br>子入札システム  | 「発注機関・工事、業務/物品、役務」選択画面(受注者用)                                                                                                    | 発注機関を選択後、<br>品、役務」を選択し、<br>画面に進みます。<br>※マニュアルでは、係               |
| 分県共同利用型<br> 子入札システム | 「発注機関・工事、業務/物品、役務」選択画面(受注者用)<br>                                                                                                    | 発注機関を選択後、<br>品、役務」を選択し、<br>画面に進みます。<br>※マニュアルでは、係<br>て大分県を選択してい |
| 分県共同利用型<br>子入札システム  | 「発注機関・工事、業務/物品、役務」選択画面(受注者用)<br>発注機関: 大分項 ▼<br>◎工事、業務<br>◎抗品、役務<br>◎抗品、役務(施意契約)                                                                                                    | 発注機関を選択後、<br>品、役務」を選択し、<br>画面に進みます。<br>※マニュアルでは、係<br>て大分県を選択してい |
| 分県共同利用型             | 「発注機関・工事、業務/物品、役務」選択画面(受注者用)<br>                                                                                                    | 発注機関を選択後、<br>品、役務」を選択し、<br>画面に進みます。<br>※マニュアルでは、低<br>て大分県を選択してい |

#### 1. 電子入札システムへのログイン

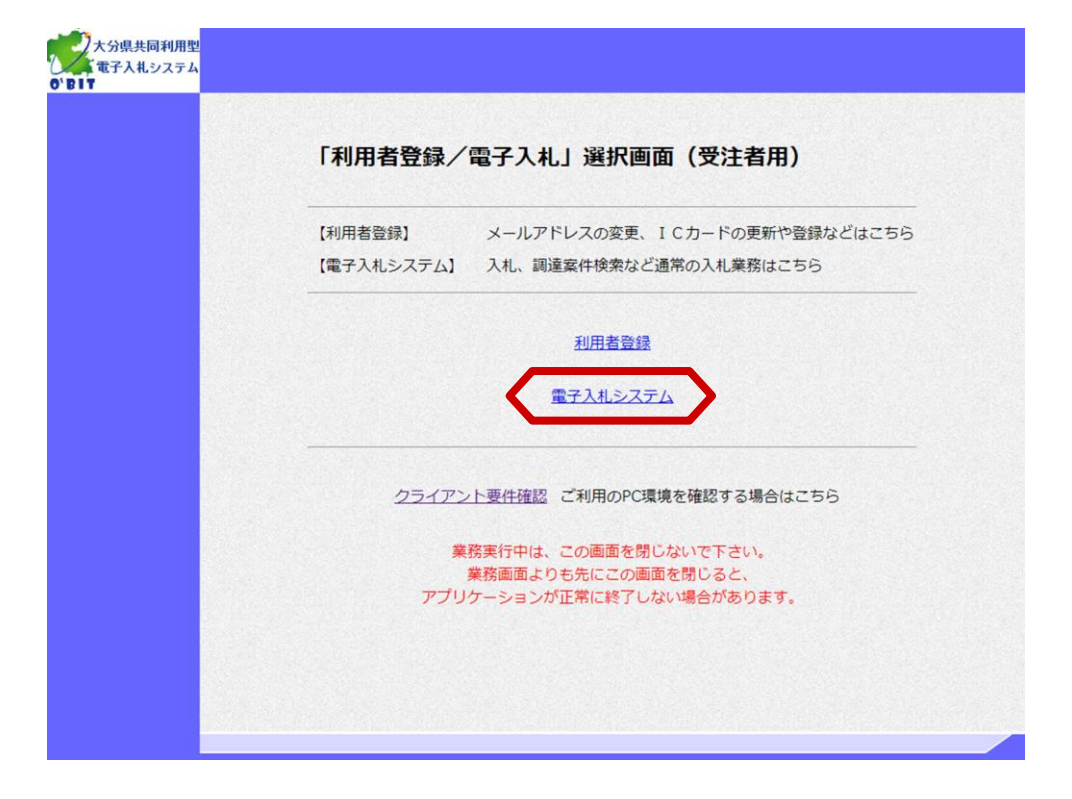

「利用者登録/電子入札」 選択画面(受注者用)が表 示されます。

「電子入札システム」を選 択し、次の画面に進みます。

| 「利用者登録」の処理を行 |
|--------------|
| う場合は、利用者登録マ  |
| ニュアルを参照してくださ |
| し <b>)</b> 。 |

| 大分県共同利用型<br>電子入札システム<br>6'日17 | 2023年12月15日 14時52分<br>入礼情報サービス 電子入札シスキム<br>必要なファイルを読み<br>時刻表示がされるまで、操作 | 大労兼 & # 7 A # 27 A # 27 A # A # A # A # A # A # A # A # A # A |          | 画面上部に時計(年月日時<br>分)が表示されるまで、他<br>の操作は行わないでください。<br>時計が表示されるまで少し<br>時間が掛かりますが、その<br>ままお待ちください。          |
|-------------------------------|------------------------------------------------------------------------|----------------------------------------------------------------------------------------------------|----------|----------------------------------------------------------------------------------------------------|
|                               | CALS/EC 電子。<br><sub>受注者クライ</sub>                                       | 入 <i>札システム</i><br>(7>ト                                                                                                    |          | 画面上部には電子入札シス<br>テムのサーバ現在日時(日<br>本標準時間に対応)が表示<br>されます。入札の締切日時<br>など以降の作業では、この<br>標準時間を基準に作業して<br>ください。 |
|                               | しばらくたっても時計が表                                                           | 表示されないときは                                                                                                    |          |                                                                                                    |
| <u>本マ</u> ニ                   | ニュアル 《画面上部に時計<br>チェック! (18                                             | <u>か表示されない場合》</u><br>8ページ)                                                                                                    | <u>を</u> |                                                                                                    |

#### 1. 電子入札システムへのログイン

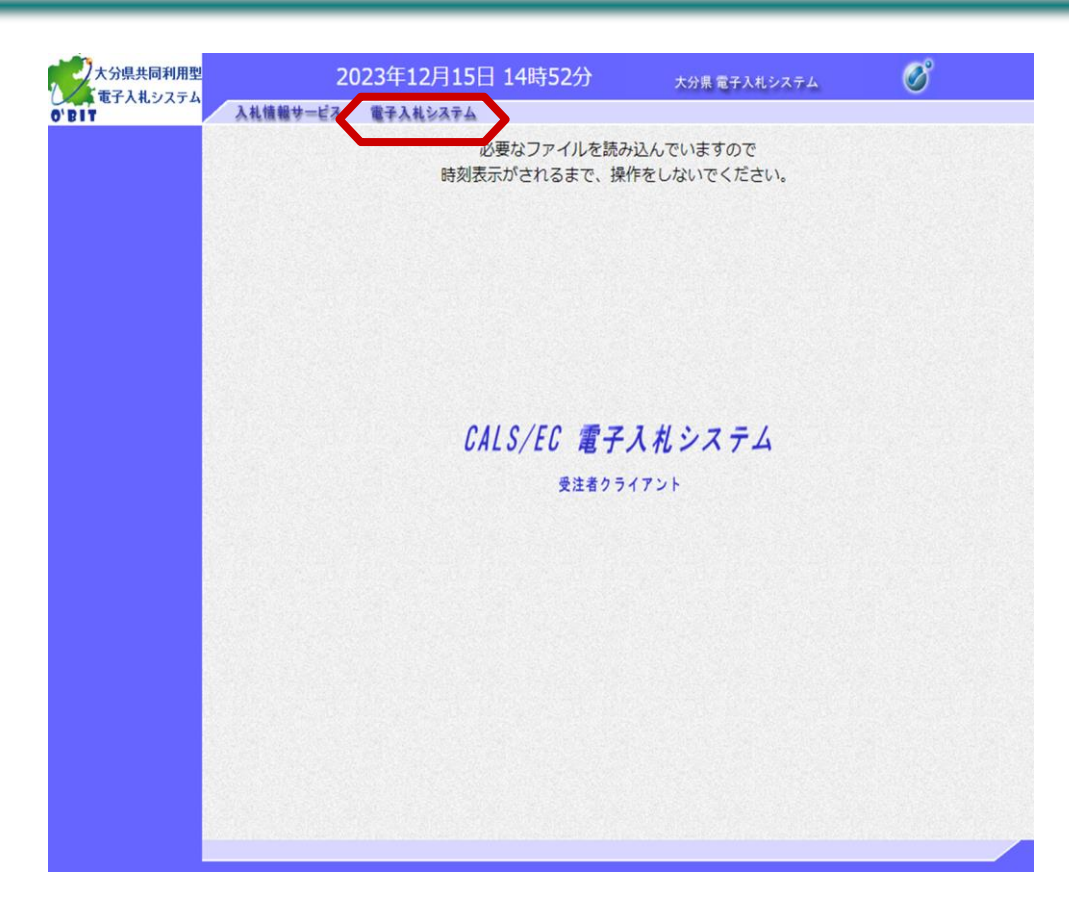

時計表示後、「電子入札シ ステム」を選択し、次の画 面に進みます。

| 大分県共同利用型 | 2        | 023年12月15日 14時52分                             | 大分県 電子入札システム                              | ø                          | PIN番号の入力画面が表示                                                              |
|----------|----------|-----------------------------------------------|-------------------------------------------|----------------------------|----------------------------------------------------------------------------|
| O'BIT    | 入札情報サービス | ■子入札システム<br>必要なファイルを読み<br>時刻表示がされるまで、操        | み込んでいますので<br>特をしないでください。                  |                            | されますので、ICカードを<br>リーダに差し込み、認証局<br>から発行されたPIN番号を<br>入力します。(担当者名は<br>省略可能です。) |
|          | Pinā     | 結号入力ダイアログ PIN番号を入力してください。 PIN番号: 担当者: 0K ★ャンセ | - □ ×<br>認証局<br>たPIN<br>ます。<br>担当者<br>です。 | から発行され<br>番号を入力し<br>名は省略可能 | PIN番号入力前に、必ず<br>ICカードリーダ及びIC<br>カードが正常にセット<br>されていることを確認<br>してください。        |

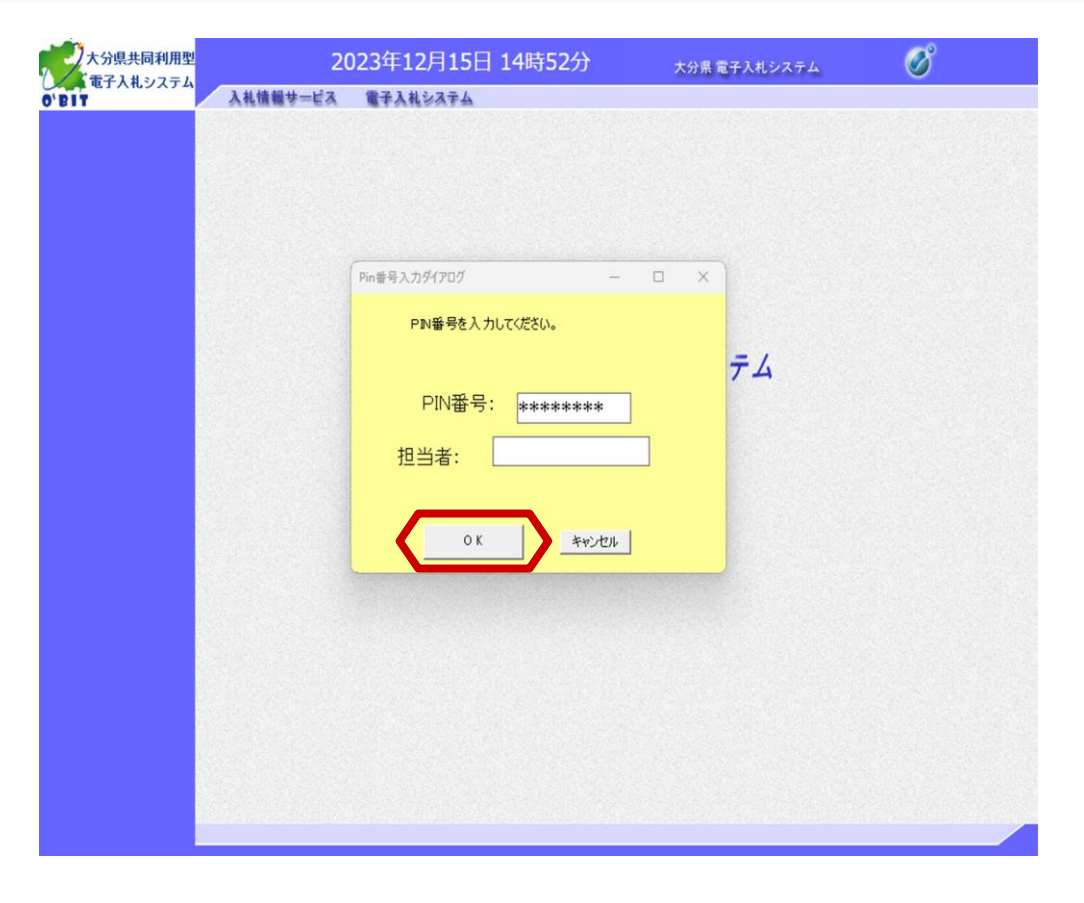

「OK」ボタンを選択し、次の画面に進みます。

| 達案件一覧 |               |                          |              | 詞 達 柔 作                  | <b> 一覧</b> |                |                     |
|-------|---------------|--------------------------|--------------|--------------------------|------------|----------------|---------------------|
| 錄者情報  | 調達家作乗号        | _                        |              | 調達案件                     | 検索         |                |                     |
|       |               | □ 案件番号のみの                | 場合はチェックし     | でください                    |            |                |                     |
|       | 入札方式          | 全て 🗸                     |              | 進捗状況                     | 全て         | ~              |                     |
|       | 発注機関          | (大分県)総務部                 | ~            | □取止め案件                   | /不調案件を表示す  | る場合はチェックしてください | 1                   |
|       | 入札受領期限        |                          |              | □ <b>─</b> ─ <b></b> ~── |            |                |                     |
|       | 開札日時          |                          |              | ~                        |            |                |                     |
|       | 表于供数          | [ 10]                    |              |                          |            |                |                     |
|       | \$CIVITEX     | 10 •                     |              |                          |            |                |                     |
|       | 案件表示顺序        | <u>10</u><br><u>案件番号</u> | <b></b> ) () | 昇順<br>降順                 |            |                | <u>(</u> ##) 🕙 (    |
|       | 案件表示顺序        | <u>10</u><br>文件番号        | •<br>•       | 昇順<br>降順                 |            |                | <u>k</u> # 3        |
|       | 案件表示顺序        | 10 V<br>案件番号             | •            | 昇順<br>降順                 |            |                | 快走 🕑 🕻              |
|       | 案件表示顺序        | <u>10</u> ♥<br>[案件番号     | •            | 异/順<br>[译》順              |            |                |                     |
|       | <b>案件表示顺序</b> | <u>10</u><br>案件番号        | •            | 昇順<br>降順                 |            |                | 快未 🕑                |
|       | 案件表示顺序        | 10 V<br>案件番号             | •            | 昇順<br>降順                 |            |                | <b>校</b> 兼 <b>④</b> |
|       | 案件表示顺序        | <u>10</u> ♥<br>案件番号      | •            | 昇順<br>降順                 |            |                | 快兼 🕑                |

画面左にメインメニューが 表示されます。 電子入札システムにログイ ンしました。

## (2) 随意契約の / Cカードログイン

|                      | 「発注機関・工事、業務/物品、役務」選択画面(受注者用)                                                                                                    | ンすると左記の画面が表                                                                   |
|----------------------|----------------------------------------------------------------------------------------------------|-------------------------------------------------------------------------------|
|                      | 発注機関: <u>大分県</u><br>大分県<br>大分市<br>別府市                                                                                                    | 発注機関項目の「▼」そ<br>下し、メニューから発達<br>関を選択します。                                        |
|                      |                                                                                                    | 「発注機関」は、入木<br>参加する自治体を選択<br>てください。                                            |
|                      |                                                                                                    |                                                                               |
|                      | <sup>手佐市</sup><br>【システム <sup>) 杵築市</sup><br>号:00~20:0C<br>日出町 除)<br>国東市<br>取珠町                                                                                                    | 電子入札システムの<br>運用時間は<br>9:00~20:00<br>です。                                       |
|                      | /btal/paur/EdgaPawaradf                                                                                                    |                                                                               |
| 大分県共同利用型<br>電子入札システム | 「発注機関・工事、業務/物品、役務」選択画面(受注者用)                                                                                                    | 発注機関を選択後、「<br>品、役務(随契契約)」<br>選択し、次の画面に進み<br>す。<br>※マニュアルでは、例と                 |
| 大分県共同利用型<br>電子入札システム | 「発注機関・工事、業務/物品、役務」選択画面(受注者用)<br>発注機関: 大分風 マ                                                                                                    | 発注機関を選択後、「の<br>品、役務(随契契約)」<br>選択し、次の画面に進み<br>す。<br>※マニュアルでは、例<br>て大分県を選択している  |
| 大分県共同利用型<br>電子入札システム | 「発注機関・工事、業務/物品、役務」選択画面(受注者用)<br>※注機関: 大分風 、<br>①工事、業務                                                                                                    | 発注機関を選択後、「④<br>品、役務(随契契約)」<br>選択し、次の画面に進み<br>す。<br>※マニュアルでは、例み<br>て大分県を選択していま |
| 大分県共同利用型<br>電子入札システム | 「発注機関・工事、業務/物品、役務」選択画面(受注者用)<br>発注機関: <u>大分風</u><br>◎工事、業務<br><u>◎物品、役務</u>                                                                                                    | 発注機関を選択後、「④<br>品、役務(随契契約)」<br>選択し、次の画面に進み<br>す。<br>※マニュアルでは、例よ<br>て大分県を選択していま |
| 大分県共同利用型<br>電子入札システム | 「発注機関・工事、業務/物品、役務」選択画面(受注者用)<br>※注機関: ☆☆風 マ<br>©工事、業務<br><br><br><br><br>                                                                                                    | 発注機関を選択後、「の<br>品、役務(随契契約)」<br>選択し、次の画面に進ま<br>す。<br>※マニュアルでは、例よ<br>て大分県を選択していま |
| 大分県共同利用型<br>電子入札システム | 「発注機関・工事、業務/物品、役務」選択画面(受注者用)<br>発注機関: ☆ の で で で で で で で で で で で で で で で で で で                                                                                                    | 発注機関を選択後、「の<br>品、役務(随契契約)」<br>選択し、次の画面に進み<br>す。<br>※マニュアルでは、例よ<br>て大分県を選択している |
| 大分県共同利用型<br>電子入札システム | 「発注機関・工事、業務/物品、役務」選択画面(受注者用)         「法機関: 」         法理機関: 」         ① 工事、 業務         ① 工事、 業務         ① 小品、役務         ① 小品、役務         ① 小品、役務(協意契約)         ① 小品、役務(協意契約)         ① 小品、役務(協意要約)         ① 小品、役(協員)         ① 小品、役(協員)         ① 小品、(協員)         ① 小品、(協員)         ① 小品、(協員)         ① 小品、(協員)         ① 小品、(協員)         ① 小品、(協員)         ① 小品、(公会)         ① 小品、(協員)         ① 小品、(協員)         ① 小品、(協員)         ① 小品、(協員)         ① 小品、(協員)         ① 小品、(協員)         ① 小品、(協員) | 発注機関を選択後、「の<br>品、役務(随契契約)」<br>選択し、次の画面に進る<br>す。<br>※マニュアルでは、例よ<br>て大分県を選択している |

#### 1. 電子入札システムへのログイン

#### (2) 随意契約の | Cカードログイン

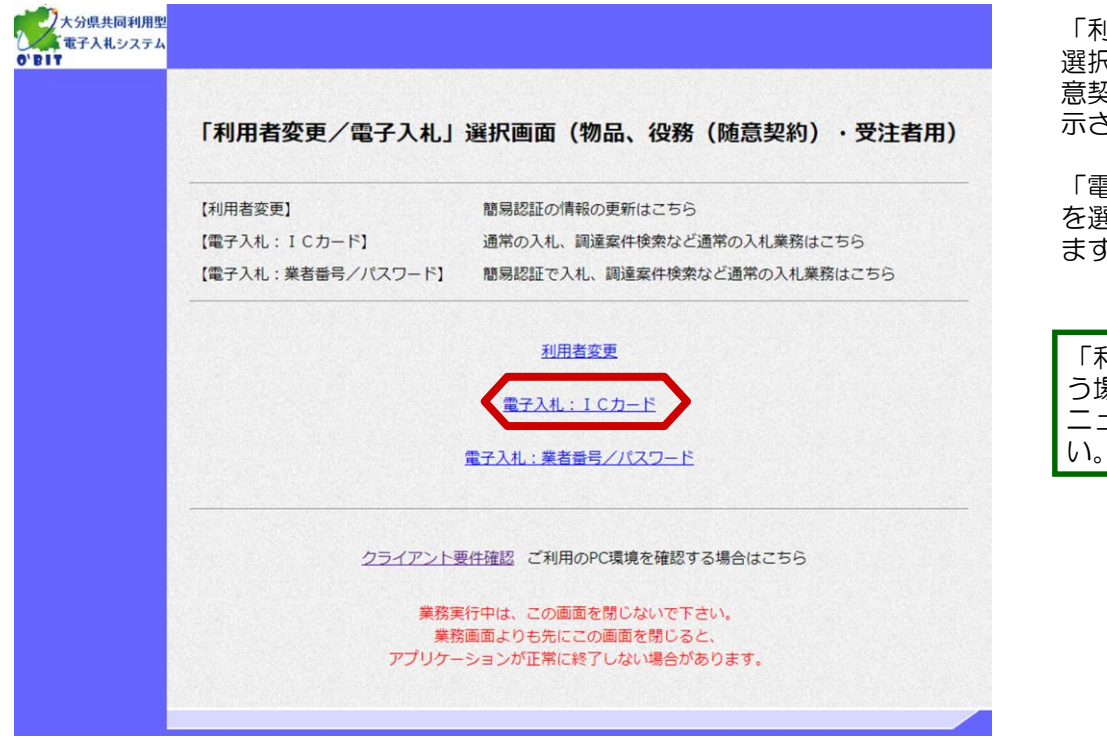

「利用者変更/電子入札」 選択画面(物品、役務(随 意契約)・受注者用)が表 示されます。

「電子入札: | Cカード」 を選択し、次の画面に進み ます。

| 「利用者変更」の処理を行 |
|--------------|
| う場合は、利用者登録マ  |
| ニュアルを参照してくださ |
| しい。          |

| 大分県共同利用型<br>電子入札システム<br>0'BIT | 2023年12月15日 15時22分<br>入私情報サービス 電子人札システム | 大分果 電子入札システム び 時計が表示されるまで、 他の操作を行わないでください。 |          | 画面上部に時計(年月日時<br>分)が表示されるまで、他<br>の操作は行わないでくださ<br>い。<br>時計が表示されるまで少し<br>時間が掛かりますが、その<br>ままお待ちください。      |
|-------------------------------|-----------------------------------------|--------------------------------------------|----------|----------------------------------------------------------------------------------------------------|
|                               | CALS/EC 電子。<br><sub>受注者クラ</sub> ィ       | 入 <i>札システム</i><br>(アント                     |          | 画面上部には電子入札シス<br>テムのサーバ現在日時(日<br>本標準時間に対応)が表示<br>されます。入札の締切日時<br>など以降の作業では、この<br>標準時間を基準に作業して<br>ください。 |
|                               | しばらくたっても時計が表                            | 表示されないときは                                  |          |                                                                                                    |
|                               |                                         |                                            |          |                                                                                                    |
| <u>本マ</u> :                   | ニュアル《画面上部に時計<br>チェック! (18               | が表示されない場合》<br>8ページ)                        | <u>を</u> |                                                                                                    |

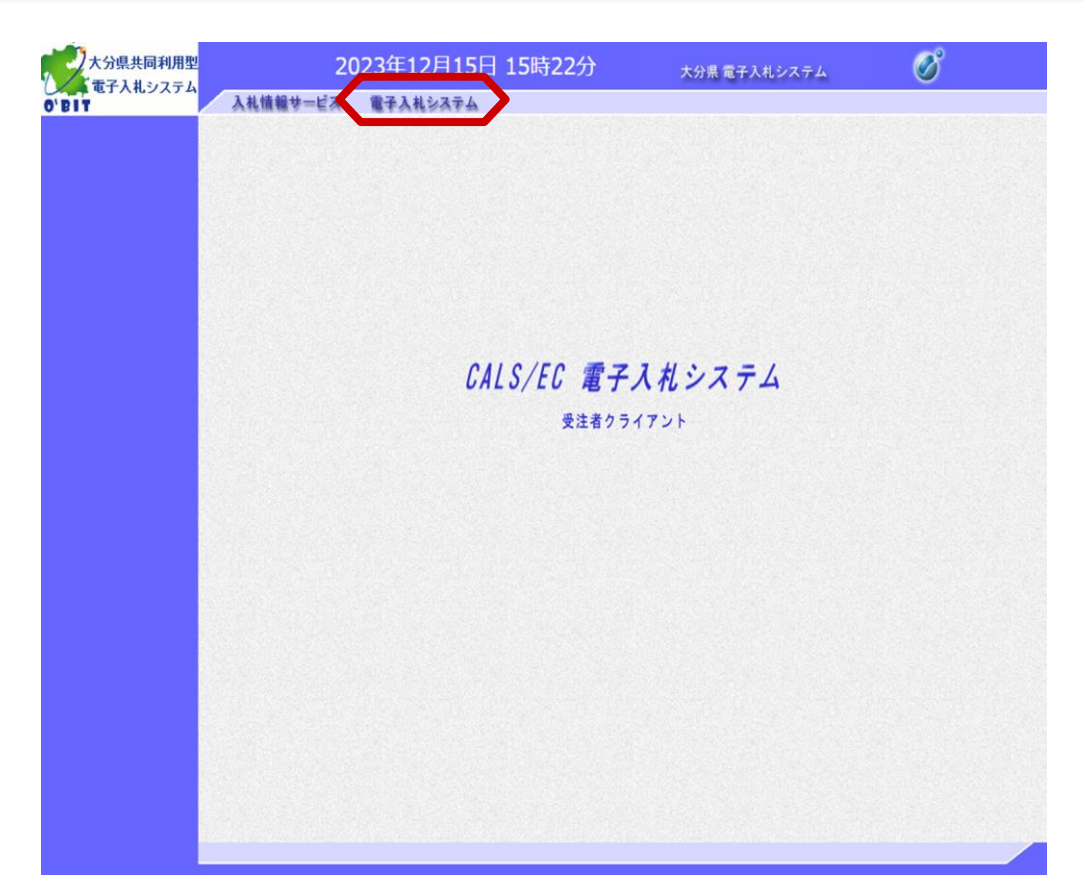

時計表示後、「電子入札シ ステム」を選択し、次の画 面に進みます。

| 大分県共同利用型<br>電子入札システム<br>の'BIY | 2023年12月15日 15時22分<br>日本12月15日 15時22分                         | 大分景電子入札システム                                                                                                    | PIN番号の入力画面が表示<br>されますので、ICカードを<br>リーダに差し込み、認証局<br>から発行されたPIN番号を<br>入力します。(担当者名は<br>省略可能です。) |
|-------------------------------|---------------------------------------------------------------|----------------------------------------------------------------------------------------------------|---------------------------------------------------------------------------------------------|
|                               | Pin番号入力ダイアログ<br>PIN番号を入力してください。<br>PIN番号:<br>担当者:<br>のK キャンセル | - Rev A Rev A Re | PIN番号入力前に、必ず<br>ICカードリーダ及びIC<br>カードが正常にセット<br>されていることを確認<br>してください。                         |

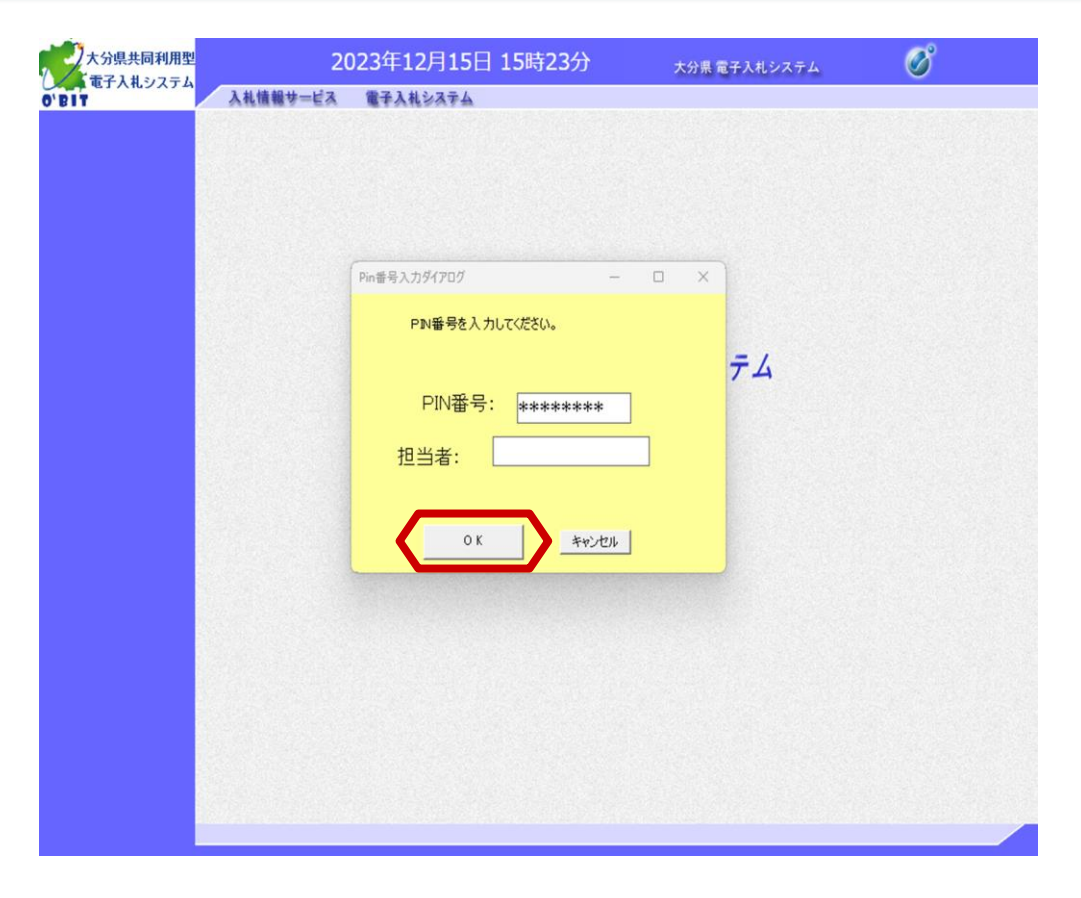

「OK」ボタンを選択し、次の画面に進みます。

| 🗶 🛋 电丁入札ンステム |                        | 2023年12                               | 月13日 13時235                                                 | 力 大分界                          | 電子入札システム                  | Ø          |
|--------------|------------------------|---------------------------------------|-------------------------------------------------------------|--------------------------------|---------------------------|------------|
| BIT          | 入礼情報サ                  | 一世ス 電子入札:                             | システム                                                        |                                |                           |            |
| o 調達案件一覧     |                        |                                       |                                                             | 達案件一覧                          |                           |            |
| ② 登録者情報      | 調達案件番号<br>入札方式         | □ 案件番号のみの場<br>全て ▼<br>(ナイン目) ¥4000 年8 | 調査部<br>「読」<br>「読」<br>「読」<br>「読」<br>「読」<br>「読」<br>「読」<br>「読」 | <b>調達案件検索</b><br>案件名称<br>状況 全て | ▼<br>=+7.450+2 - At 7/1** | <b>H</b> . |
|              | 入札受領期限<br>開札日時<br>表示件数 |                                       |                                                             | 1100/98117/11/80988117/233     |                           |            |
|              | 案件表示順序                 | 案件番号                                  | ▼ ◎昇順                                                       |                                |                           | 検索 🕙 🕑     |
|              |                        |                                       |                                                             |                                |                           |            |

画面左にメインメニューが
 表示されます。
 電子入札システムにログインしました。

## (3) 随意契約の業者番号/パスワードログイン

|                       | 「発注機関·工事、業務/物品、役務」選択画面(受注者用)                                                                                                    | ンすると左記の画面が語ったます。                             |
|-----------------------|----------------------------------------------------------------------------------------------------|----------------------------------------------|
|                       | 発注機関: <u>大分</u> 属 ▼<br>大分車<br><u>大分市</u><br><sup>別府市</sup>                                                                                                    | ー 元/注機関項目の「▼」<br>下し、メニューから発演<br>関を選択します。     |
|                       |                                                                                                    | 「発注機関」は、入れ<br>参加する自治体を選択<br>てください。           |
|                       |                                                                                                    | 電子入札システムの<br>運用時間は<br>9:00~20:00<br>です。      |
|                       | 大分県共同利用型電子人札システムは、2022九重可 わら利用可能ブラウザが<br>InternetExoloner11からMicrosoft EdgeChr 姫島村 どうとなりました。<br>2022年5月21(月)以際に、モノ人はシステムが低島村 ビーンシステムが<br>正常に動作しなくなった場合は、シンコンの設定が存美にしい、小恐れがありますので、<br>以下の資料に大分県共同利用型電子人札システム利用可能ブラウザ変更(こついて(重要))<br>をこ確認のうえ設定を行ってくたさい。<br>「大分県共同利用型電子入札システム利用可能ブラウザ変更(こついて(重要)」 |                                              |
|                       | /html/news/EdgeBrowser.pdf                                                                                                    |                                              |
| 大分県共同利用型<br>「電子入札システム | 「発注機関·工事、業務/物品、役務」選択画面(受注者用)                                                                                                    | 発注機関を選択後、「<br>品、役務(随契契約)<br>選択し、次の画面に進<br>す。 |
|                       | 発注機関: [大分興 ]                                                                                                    | ※マニュアルでは、例<br>て大分県を選択してい                     |
|                       |                                                                                                    |                                              |
|                       | <u>©工事、業務</u><br><u>©物品、役務</u>                                                                                                    |                                              |
|                       | ©工事、業務<br><u>◎物品、役務</u><br><u>◎物品、役務(随意契約)</u>                                                                                                    |                                              |
|                       | <ul> <li>◎工事、業務</li> <li>◎物品、役務</li> <li>◎物品、役務(随意契約)</li> <li>【システム運用時間】</li> <li>9:00~20:00(閉庁日を除く)</li> </ul>                                                                                                    |                                              |

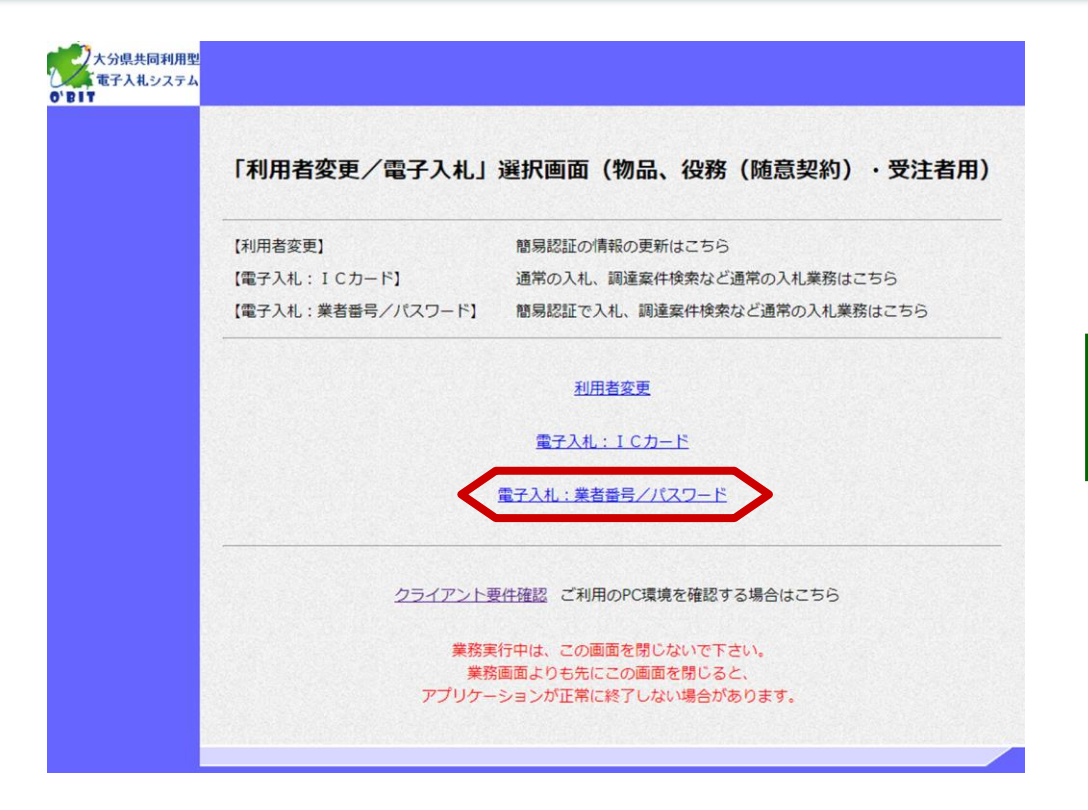

「利用者変更/電子入札」 選択画面(物品、役務(随 意契約)・受注者用)が表 示されます。

「電子入札:業者番号/パ スワード」を選択し、次の 画面に進みます。

| 「利用者変更」の処理を行 |
|--------------|
| う場合は、利用者登録マ  |
| ニュアルを参照してくださ |
| しい。          |

| 大分県共同利用型<br>電子入札システム<br>0'DIT | 2023年12月15日 14時50分<br>入札協戦サービス サチス化システム<br>必要なファイルを読み<br>時刻表示がされるまで、操作 |                                 |         | 画面上部に時計(年月日時<br>分)が表示されるまで、他<br>の操作は行わないでください。<br>時計が表示されるまで少し<br>時間が掛かりますが、その<br>ままお待ちください。          |
|-------------------------------|------------------------------------------------------------------------|---------------------------------|---------|----------------------------------------------------------------------------------------------------|
|                               | CALS/EC 電子。<br><sub>受注者クラ</sub> ・                                      | <b>スポシステム</b><br><sup>プント</sup> |         | 画面上部には電子入札シス<br>テムのサーバ現在日時(日<br>本標準時間に対応)が表示<br>されます。入札の締切日時<br>など以降の作業では、この<br>標準時間を基準に作業して<br>ください。 |
|                               |                                                                        |                                 |         |                                                                                                    |
| <u>本マ</u> ニ                   | ニュアル《画面上部に時計<br>チェック!(18                                               | が表示されない場合》<br>8ページ)             | <u></u> |                                                                                                    |

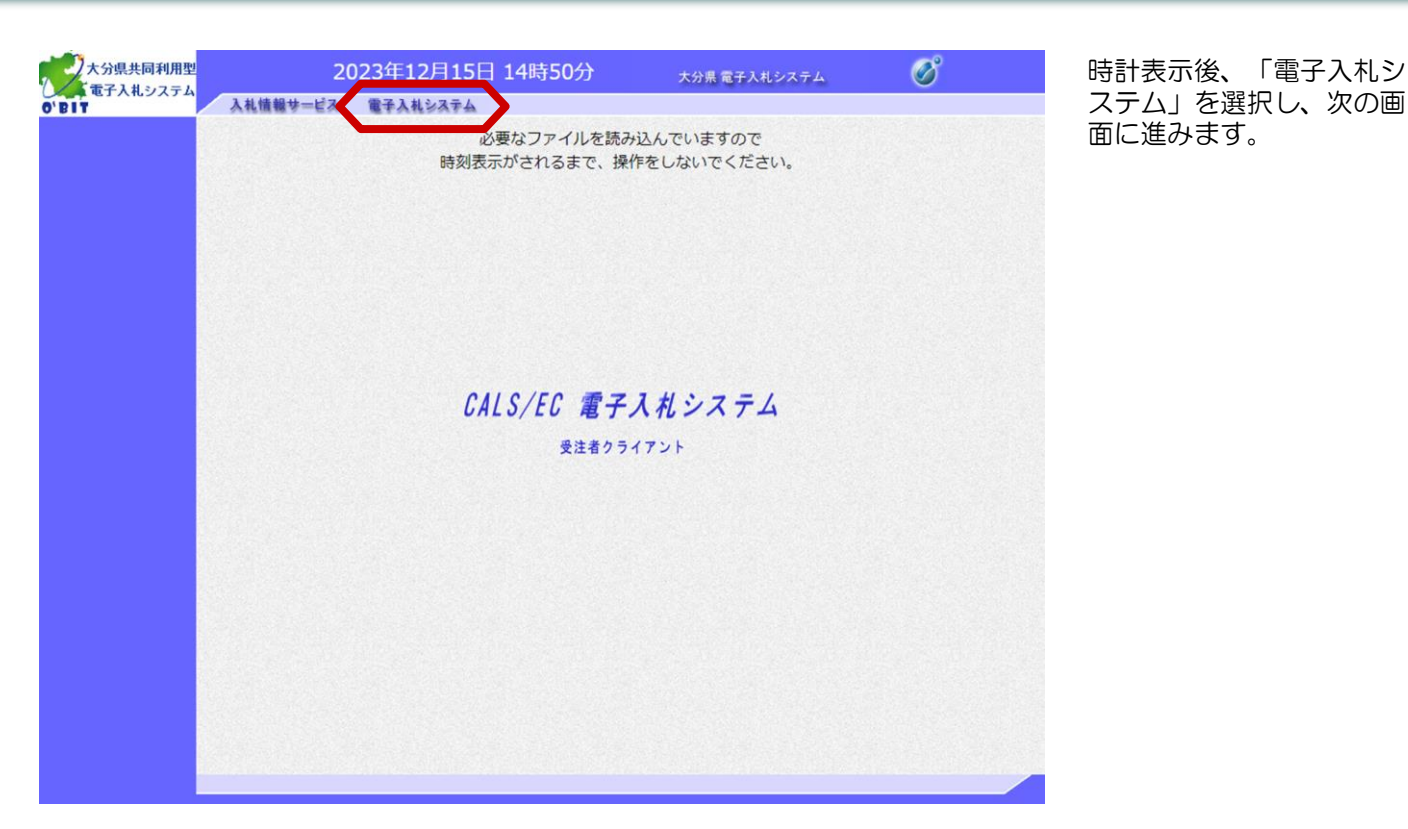

大分県共同利用型 Ø 2023年12月15日 14時50分 大分県 電子入札システム 入札情報サービス 電子入札システム 業者番号/パスワード入力  $(\mathbf{1})$ 業者番号 : 88880041 (\*\*) (半角数字) (※)(半角英数字6文字以上256以内) バスワード : ..... 入力内容確認

業者番号/パスワード入力 画面が表示されます。

 ① "業者番号"欄と"パス ワード"欄を入力します。

②「入力内容確認」ボタン を選択します。

業者番号は、半角数字 8桁での入力となりま す。「入力内容確認」 ボタンをクリック後は 頭にゼロが2つ付加さ れ10桁となりますが、 異常ではありません。

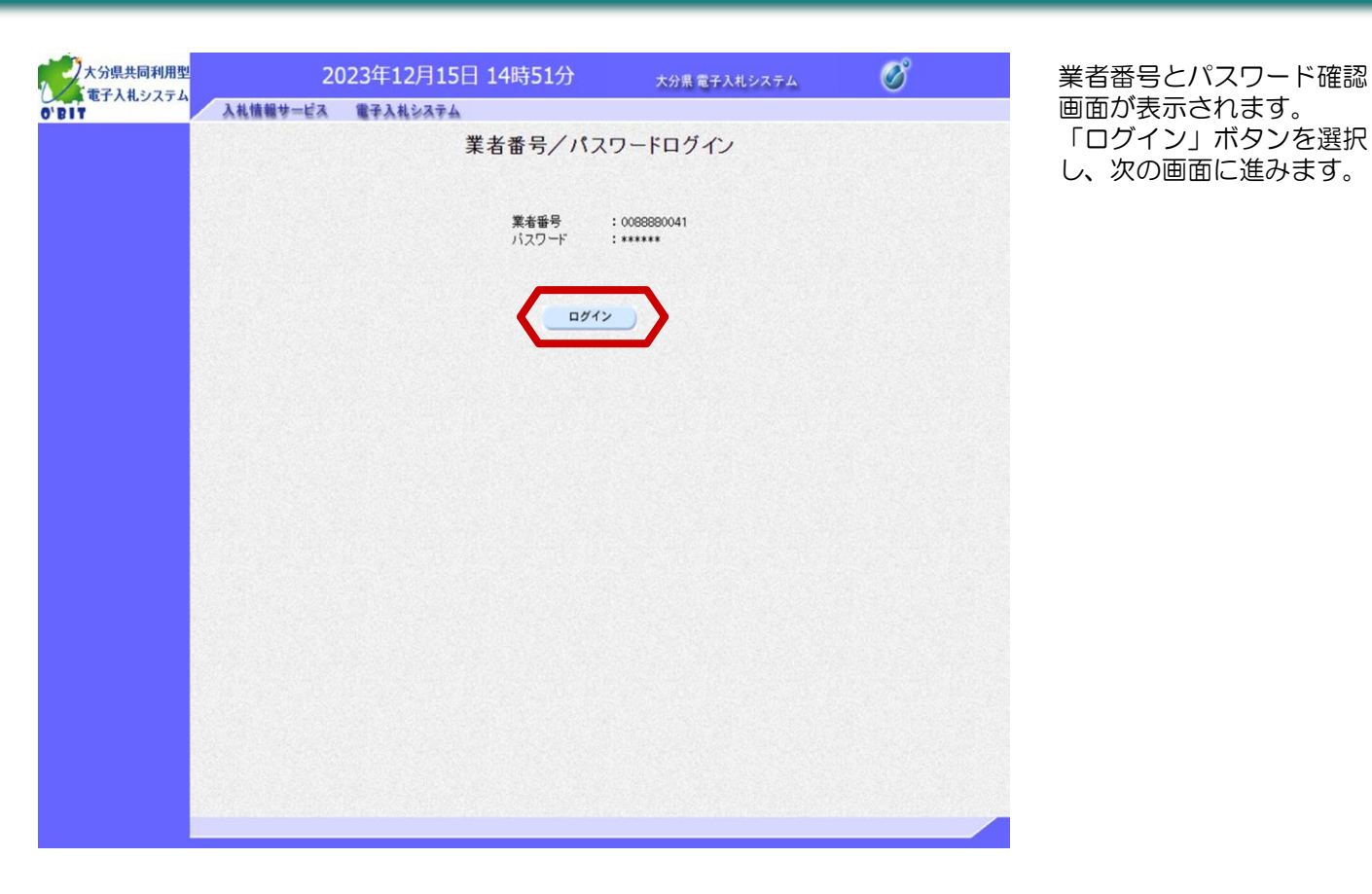

| 調達案件番号         | THE STAR                                         | ZATA                                                                    | 調達案件                                                                                          | 一覧                                                                                                    |                                                                                                    |                                                                                                    |  |  |  |  |  |  |
|----------------|--------------------------------------------------|-------------------------------------------------------------------------|-----------------------------------------------------------------------------------------------|----------------------------------------------------------------------------------------------------|----------------------------------------------------------------------------------------------------|----------------------------------------------------------------------------------------------------|--|--|--|--|--|--|
| 調達案件番号         |                                                  |                                                                         | 調達案件                                                                                          | 一覧                                                                                                    |                                                                                                    |                                                                                                    |  |  |  |  |  |  |
| 調達案件番号         |                                                  |                                                                         |                                                                                               |                                                                                                    | 調達案件一覧                                                                                                    |                                                                                                    |  |  |  |  |  |  |
|                |                                                  |                                                                         | 調達案件名称                                                                                        | 検索                                                                                                    |                                                                                                    |                                                                                                    |  |  |  |  |  |  |
| 入札方式           | <ul> <li>□ 案件番号のみの場</li> <li>全て ▼</li> </ul>     | 場合はチェックしてく                                                              | ださい<br>進捗状況                                                                                   | <u>全て</u>                                                                                                    | ~                                                                                                    |                                                                                                    |  |  |  |  |  |  |
| 発注機関<br>入札受領期限 | (大分県)総務部                                         | <b>~</b>                                                                | □取止め案件/                                                                                       | (不調案件を表示する)                                                                                                    | 場合はチェックしてくださし                                                                                                    | v                                                                                                    |  |  |  |  |  |  |
| 開札日時           |                                                  |                                                                         | ~                                                                                             |                                                                                                    |                                                                                                    |                                                                                                    |  |  |  |  |  |  |
| 案件表示順序         | 案件番号                                             | <br><br>○降順                                                             | 1                                                                                             |                                                                                                    |                                                                                                    | 検索 🕙 🖲                                                                                                    |  |  |  |  |  |  |
|                |                                                  |                                                                         |                                                                                               |                                                                                                    |                                                                                                    |                                                                                                    |  |  |  |  |  |  |
|                |                                                  |                                                                         |                                                                                               |                                                                                                    |                                                                                                    |                                                                                                    |  |  |  |  |  |  |
|                | 人和方式<br>発注機関<br>入札受領期限<br>開札日時<br>表示件数<br>案件表示順序 | 人札方式 室で ▼<br>発注機関 (伏分県総務部<br>入札受領期限<br>開札日時<br>表示件数 10 ▼<br>案件表示順序 案件番号 | 人札方式 <u>全て</u> ▼<br>発注機関 (大分県)総務部 ▼<br>人札受補期限<br>開札日時<br>表示件数 10 ▼<br>案件表示順序 <u>案件番号</u> ● 昇順 | 人札方式 <u>全て</u> 通時なが<br>発注機関 (大分県)総務部 ▼ 取止め案件<br>入札受補期限<br>開札日時<br>表示件数 10 ▼<br>案件表示順序 <u>案件番号</u> ▼ ◎ 県順<br>○ 降順 | 人札方式 <u>全て</u> ✓ 通野状況 <u>全て</u> 第注機関 (大分県)総務部 ✓ □取止め案件/不調案件を表示する: 入札受補明限 □ □ □ ○ 累代表示喇野 <u>案件番号</u> ○ □ □ ○ □ ○ □ ○ □ ○ □ ○ □ ○ □ ○ □ ○ □ | <ul> <li>人札方式 全て v 通時取が 全て v</li> <li>発注機関 (大分県)総務部 v 取止め案件/不講案件を表示する場合はチェックしてください、<br/>入札受補期限 通道 v</li> <li>開札 日時 通道 v</li> <li>素示件数 10 v</li> <li>案件番号 v ◎ 県嶋</li> <li>○降嶋</li> </ul> |  |  |  |  |  |  |

画面左にメインメニューが
 表示されます。
 電子入札システムにログインしました。

## 《画面上部に時計が表示されない場合》

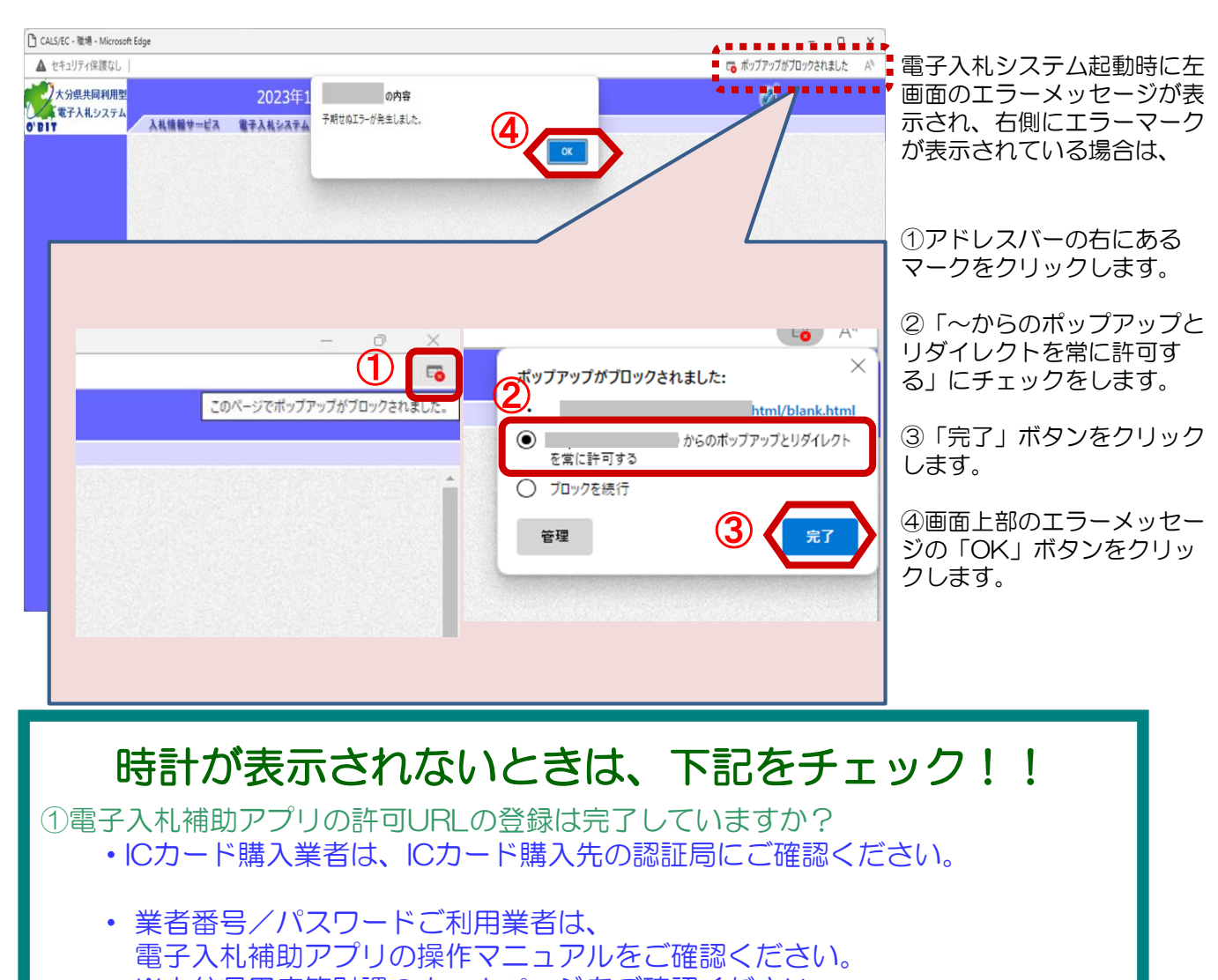

※大分県用度管財課のホームページをご確認ください。

②ICカードリーダは正常に動作していますか? 不具合がある場合はICカード購入先の認証局にお問い合わせください。

③ポップアップブロック等の設定が完了していますか? 大分県用度管財課のホームページをご確認ください。

# 以降の操作は <u>各入札方式別の操作マニュアル</u> を参照してください。